【共通業務】

## ユーザ管理(ユーザ情報変更)

1.「パスワード変更」の場合

(1) メニューバーの「**ユーザ管理」**をクリックし、「**ユーザ情報変更」**を選択してください。

| トップページ 照会業務 債権記録業務             | ユーザ管理     | ヘルプ          |
|--------------------------------|-----------|--------------|
| でんさい担当者ステータス画面                 | ● ユーザ情報変更 | DDATT35BZ01R |
|                                |           |              |
| 2012年12月21日 金曜日<br>株式会社たいこう商事  |           |              |
| 前回ログオン日時 2012年12月21日 14時24分59秒 |           | ■ 操作履歴       |

(2)「情報変更一覧」画面が表示されます。

| でんさい担当者情報変更一覧画面                                     | DDATT41BS01R                                 |
|-----------------------------------------------------|----------------------------------------------|
| でんさい利用者情報の変更を行うことができます。<br>「でんさい担当者情報」の項目を選択してください。 |                                              |
| 図 でんさい担当者情報変更                                       |                                              |
| でんさい担当者情報変更                                         |                                              |
|                                                     |                                              |
| でんさい担当者情報                                           |                                              |
| ■ <u>パスワード</u><br>ログオンパスワードの変更を行う。                  | ■ <u>連絡先情報</u><br>Eメールアドレス・電話番号・FAX番号の変更を行う。 |
|                                                     | <br><u> </u>                                 |
| 「パスワード」(青文字<br>をクリックしてください                          | ≥)ボタン                                        |
| F                                                   |                                              |

(3)「パスワード変更入力」画面が表示されます。

| でんさい担当者バスワード変更入力                                                                                                | り画面                           | DDATT41BI01R       |       |
|----------------------------------------------------------------------------------------------------|-------------------------------|--------------------|-------|
| でんさい担当者パスワード変更:入力                                                                                               | でんさい担当者バスワード変更:結果             |                    |       |
| パスワード変更に必要な情報を入力して「<br>■ パスワード変更(必須)                                                                            | パスワードの変更」ボタンを押してください。         | - ①「現在のパスワード」を入力して | ください。 |
| 現在のパスワード                                                                                                    |                               | ソフトウェアキーボード        |       |
| 新しいバスワード                                                                                                    | 7                             |                    |       |
| 新しいバスワード(確認)                                                                                                    |                               |                    |       |
| المراجع المراجع المراجع المراجع المراجع المراجع المراجع المراجع المراجع المراجع المراجع المراجع المراجع المراجع | - च z                         | ②「新しいパスワード」を入力して   | ください。 |
|                                                                                                    |                               |                    |       |
|                                                                                                    | ③「 <b>パスワードの変更</b><br>してください。 | <b>[</b> 」ボタンをクリック |       |

(4)「パスワード変更結果」画面が表示されます。内容をご確認ください。

| でんさい担当者バスワード変更結果画面 DDATT41BO                              | 01R |
|-----------------------------------------------------------|-----|
| でんさい担当者バスワード変更:入力 でんさい担当者バスワード変更:結果                       |     |
| 1グオンバスワード変更が完了しました。<br>吉果内容を確認してください。                     |     |
| ログオンパスワード変更が完了しました。                                       |     |
| 受付番号:053220130325000000941U<br>受付日時:2013年03月25日 15時49分44秒 |     |
|                                                           |     |
| トップページ 一覧に戻る                                              |     |

2.「連絡先情報(Eメールアドレス)変更」の場合

(1) メニューバーの「ユーザ管理」をクリックし、「ユーザ情報変更」を選択してください。

| トップページ 照会業務 債権記録業務                                                | ユーザ管理 ヘルブ             |
|-------------------------------------------------------------------|-----------------------|
| でんさい担当者ステータス画面                                                    | ■ ユーザ情報変更 DDATT35B201 |
|                                                                   |                       |
| 2012年12月21日 金曜日<br>株式会社たいこう商事                                     |                       |
| 前回ログオン日時 2012年12月21日 14時24分59秒<br>2回前ログオン日時 2012年12月21日 14時24分59秒 | ■ 操作履歴                |

(2)「情報変更一覧」画面が表示されます。

| でんさい担当者情報変更一覧画面                                     |                                         | DDATT41BS01R     |
|-----------------------------------------------------|-----------------------------------------|------------------|
| でんさい利用者情報の変更を行うことができます。<br>「でんさい担当者情報」の項目を選択してください。 |                                         |                  |
| ☑ でんさい担当者情報変更                                       |                                         |                  |
| でんさい担当者情報変更                                         |                                         |                  |
|                                                     |                                         |                  |
| でんさい担当者情報                                           |                                         |                  |
| ■ <u>パスワード</u><br>ログオンバスワードの変更を行う。                  | <b> 三 連絡先情報</b><br>Eメールアドレス・電話番号・FAX番号  | 弓の変更を行う。         |
|                                                     | <b>「連絡先情報」(青文字</b> )ボタンを<br>クリックしてください。 | ■ <u>ページの先頭へ</u> |
| トップページ                                              |                                         |                  |

【6】ユーザ管理(ユーザ情報変更) – ②連絡先情報(Eメールアドレス)変更の場合 【共通業務】

(3)「連絡先情報変更入力」画面が表示されます。

| でんさい担当者連絡先情報変更入力画面       | Ū                                      | DDATT41BI02R      |         |
|--------------------------|----------------------------------------|-------------------|---------|
| でんさい担当者連絡先情報変更:入力で、      | んさい担当者連絡先情報変更:結果                       |                   |         |
| 「連絡先情報」を入力して「連絡先の変更」ボタンを | を押してください。                              |                   |         |
| ■連絡先情報                   |                                        |                   |         |
| Eメールアドレス1 <b>(必須)</b>    | taiko@bank.jp<br>メール通知先のEメールアドレスを必須で入力 | カしてください。          |         |
| Eメールアドレス1(確認)(必須)        | taiko@bank.jp                          |                   |         |
| Eメールアドレス2 👩              |                                        | ①変更後のメールアド        | レスを入力して |
| Eメールアドレス2(確認)            |                                        |                   |         |
| Eメールアドレス3 👩              |                                        | ください。             |         |
| Eメールアドレス3(確認)            |                                        |                   |         |
| 電話番号                     | ハイフン「-」なしで入力してください。                    |                   |         |
| FAX番号                    | ハイフン「-」なしで入力してください。                    |                   |         |
| 連絡先の変更                   | ②「 <b>連絡先の</b> 変<br>してください             | を更」ボタンをクリック<br>ヽ。 |         |

(4)「連絡先情報変更結果」画面が表示されます。内容をご確認ください。

| でんさい担当者連絡先情報変更結果画面         DDATT41B002R           でんさい担当者連絡先情報変更:入力         でんさい担当者連絡先情報変更:結果 |               |   |  |
|-----------------------------------------------------------------------------------------------|---------------|---|--|
| 連絡先情報変更が完了しました。<br>結果内容を確認してください。                                                             |               |   |  |
| 連絡先の変更が完了しました。                                                                                |               |   |  |
| 受付番号:053220130825000000841U<br>受付日時:2013年03月25日15時51分07秒                                      |               |   |  |
| <ul> <li>         ・          ・          ・</li></ul>                                           | taiko@bank.jp |   |  |
| Eメールアドレス2                                                                                     |               | _ |  |
| Eメールアドレス 3                                                                                    |               |   |  |
| 電話番号                                                                                          |               |   |  |
| FAX番号                                                                                         |               |   |  |
|                                                                                               |               |   |  |
| トップページ 一覧に戻る                                                                                  |               |   |  |